## **REMINDER:** Emailed to a group account. Do NOT reply using the email group account.

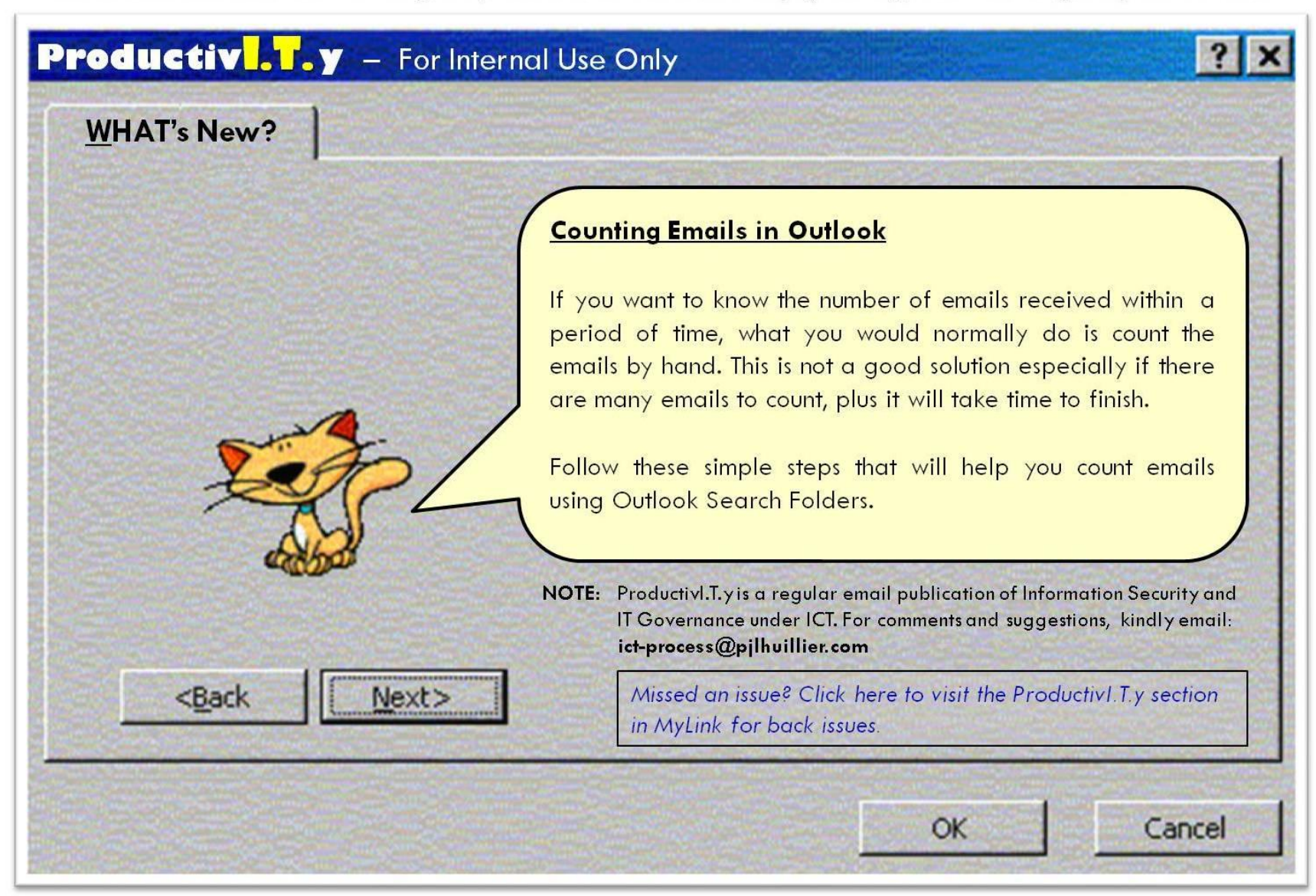

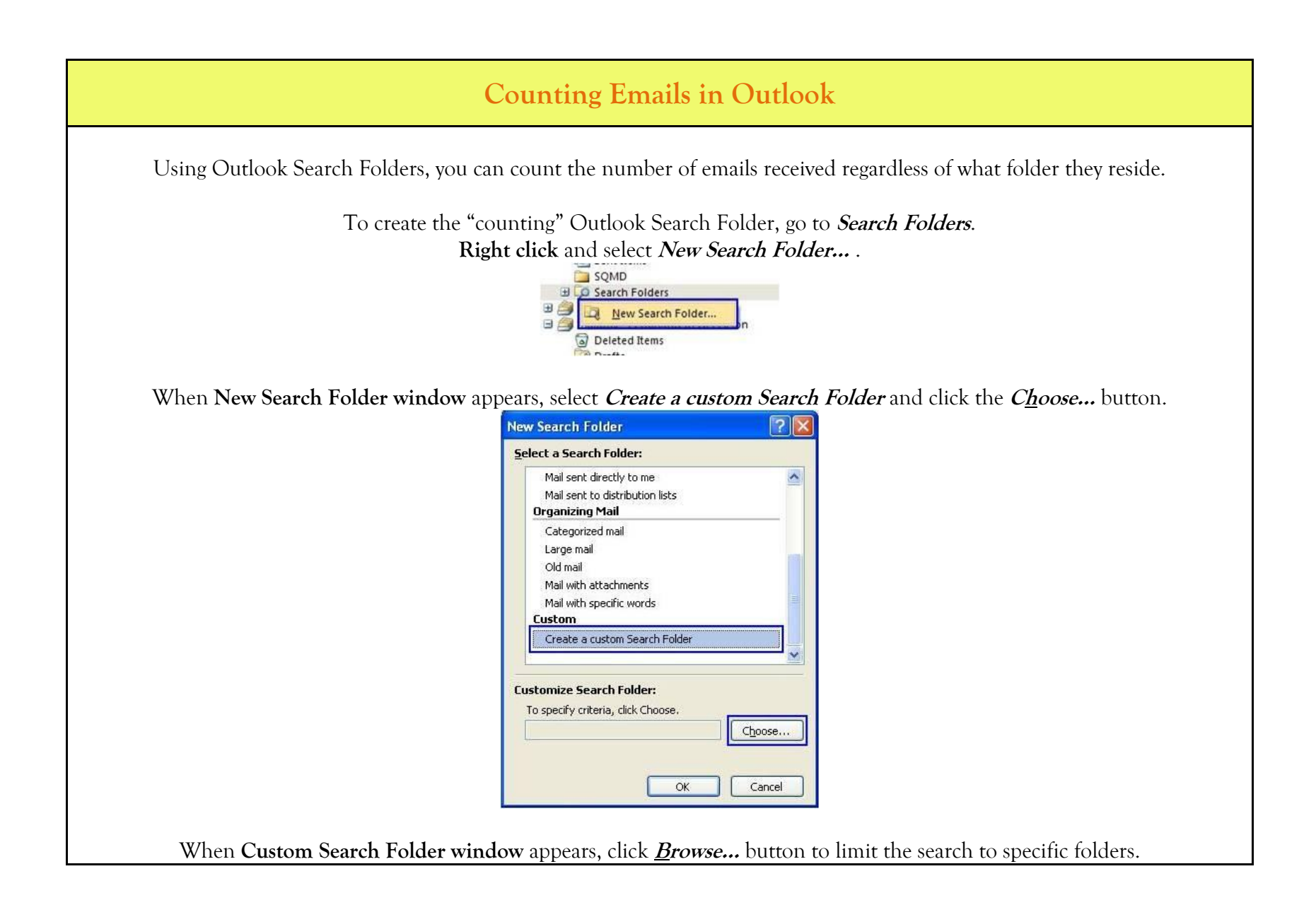

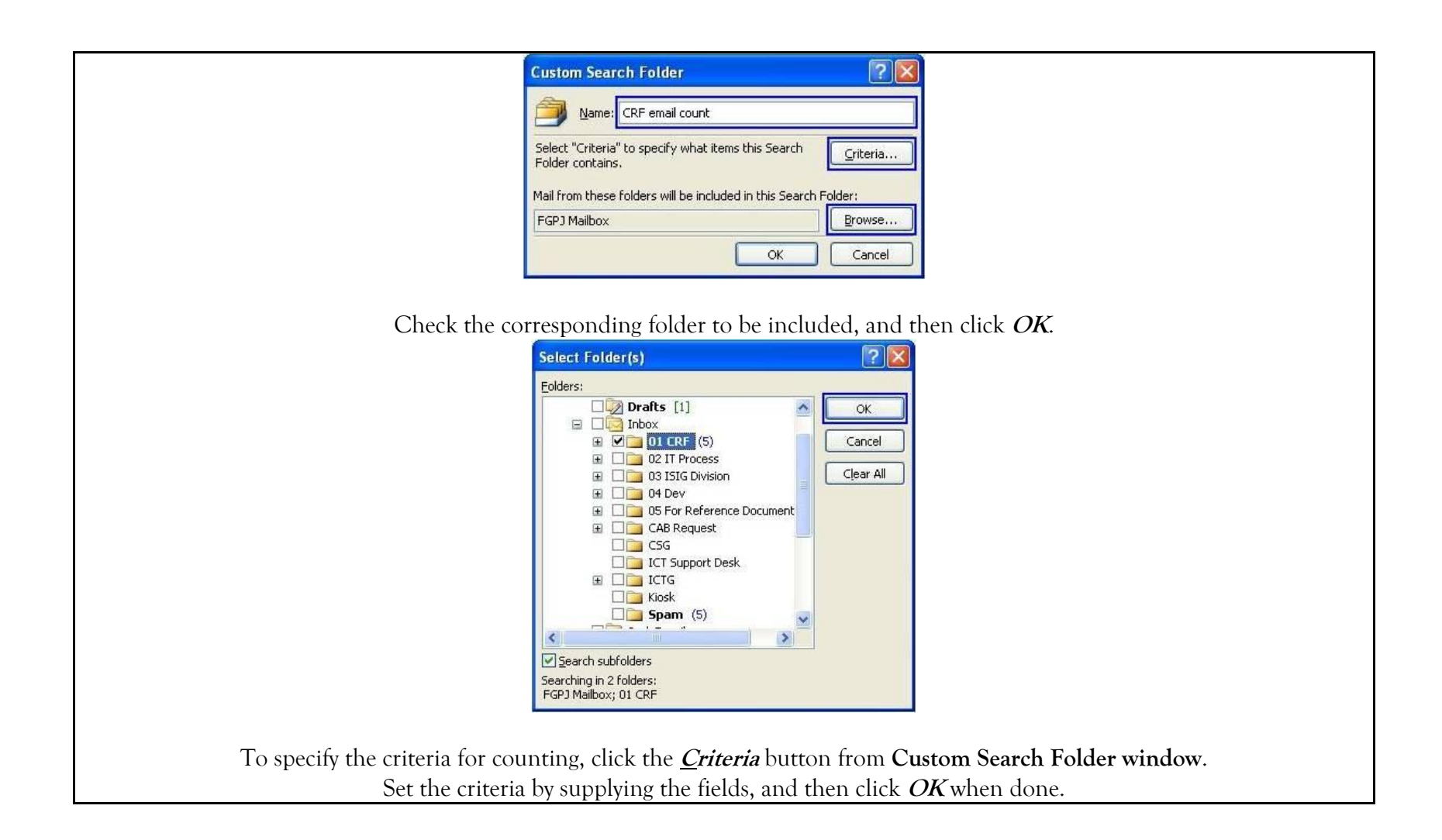

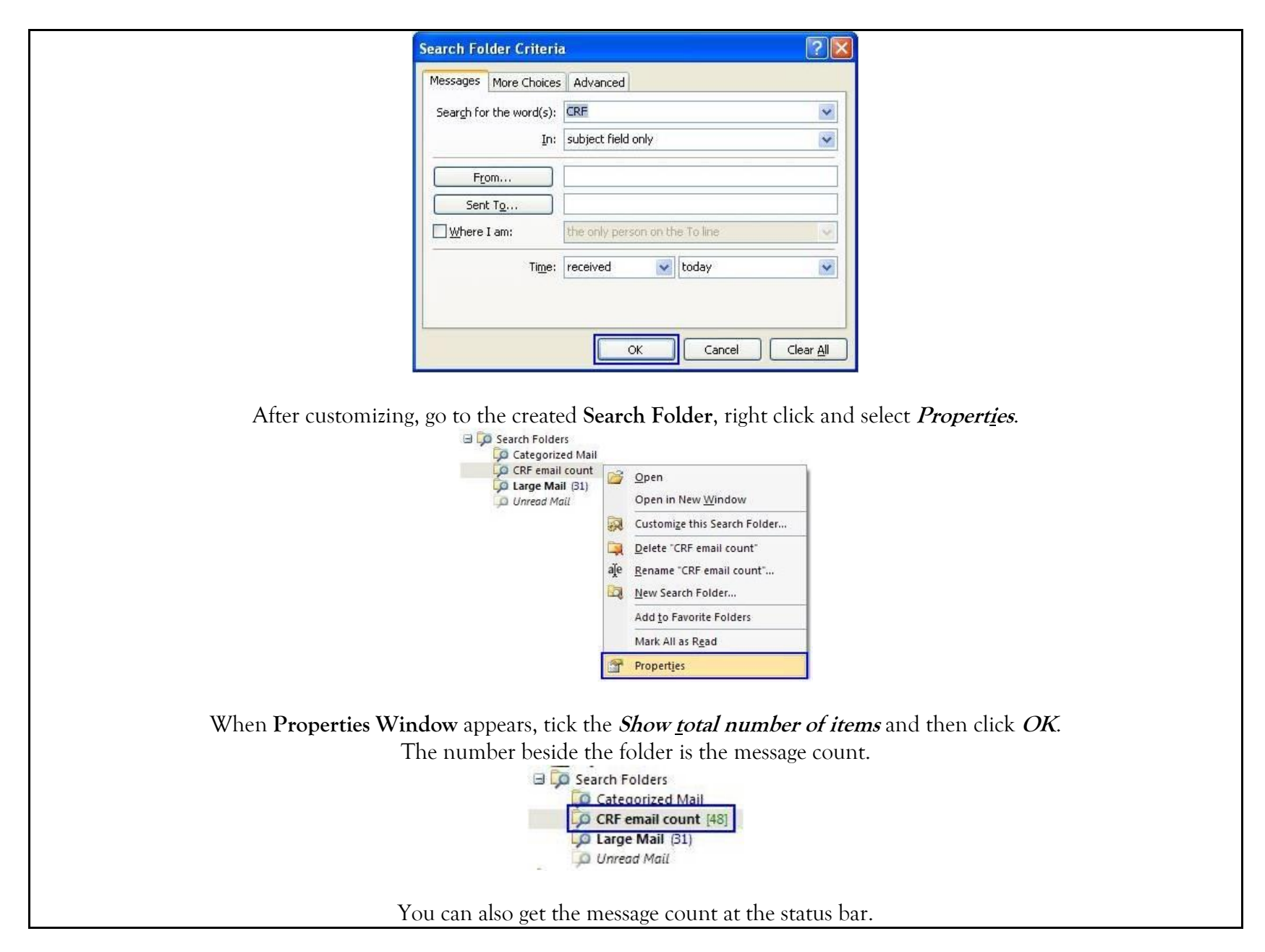

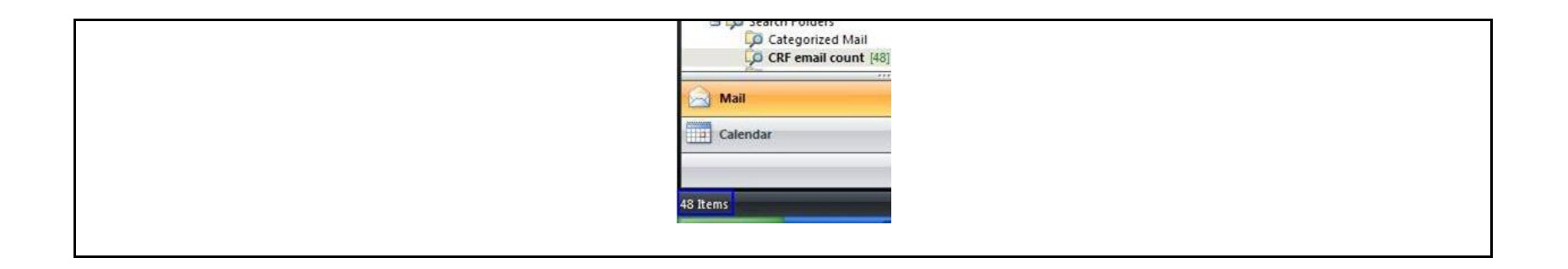